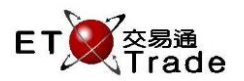

## 2.3.3 Currency Maintenance

This function allows administrators to change the currency exchange rates imported through data exchange. These currency exchange rates are used to calculate the utilization for risk checking. The administrators are able to add, modify and delete the exchange rate currently in used. After the administrator has confirmed to save, the changes are effective immediately and all risk positions are recalculated based on the new exchange rates.

#### Interface

| Currency | Maintenan | to_lox |         |
|----------|-----------|--------|---------|
| Add      | Modify    | Delete |         |
| Sour     | ce        | Target | Rate    |
| AUD      | HKD       |        | 7.1948  |
| CAD      | HKD       |        | 7.0198  |
| CNY      | HKD       |        | 1.2478  |
| EUR      | HKD       |        | 10.6845 |
| GBP      | HKD       |        | 12.9243 |

| Items          | Туре   | Remark                                                                                                    |
|----------------|--------|----------------------------------------------------------------------------------------------------|
| Ex. Rate Table | Table  | List all currency exchange rate, column included:<br>- Source currency column<br>- Target currency column<br>- Rate column |
| Add            | Button | Prompt out the "Add Exchange rate" screen (refer to 2.3.3.1)                                                               |
| Modify         | Button | Prompt out the "modify Exchange rate" screen referring to the selected item (refer to 2.3.3.2)                             |
| Delete         | Button | Prompt out the confirmation box of deletion referring to the selected item (refer to 2.3.3.3)                              |

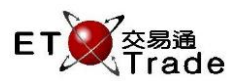

## 2.3.3.1 Add Exchange Rate

After pressed the **Add** button, add rate function window will be prompted. The function allows administrators to insert the new exchange rate between two different currencies.

## Step 1

Press Add Button in Currency Maintenance window, Add Rate window will be prompted

| Currenc | y Maintenan | ×O_C   |         |
|---------|-------------|--------|---------|
| Add     | Modify      | Delete | •       |
| Sou     | rce         | Target | Rate    |
| AUD     | HKD         |        | 7.1948  |
| CAD     | HKD         |        | 7.0198  |
| CNY     | HKD         |        | 1.2478  |
| EUR     | HKD         |        | 10.6845 |
| GBP     | HKD         |        | 12.9243 |

### Step 2

Select source and target currency then enter the rate and press **OK** button to save the new exchange rate

| Add Rate         |        |
|------------------|--------|
| Source Currency: | IDR 👻  |
| Target Currency: | HKD -  |
| Rate:            | 1      |
| ОК               | Cancel |
|                  |        |

| Items    | Туре         | Optional/ | Remark                              |
|----------|--------------|-----------|-------------------------------------|
|          |              | Mandatory |                                     |
| Source   | Combo box(3) | Mandatory | Default as HKD                      |
| Currency |              |           | Disabled                            |
| Target   | Combo Box(3) | Mandatory | Currency defined in currency master |
| Currency |              |           |                                     |
| Rate     | Text Box(10) | Mandatory | Exchange Rate                       |
|          |              |           |                                     |
| ОК       | Button       |           | Save the changes                    |
| Cancel   | Button       |           | Exit without save the changes       |
|          |              |           |                                     |

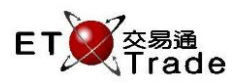

# 2.3.3.2 Modify Exchange Rate

After pressed the **Modify** button, modify rate function window will be prompted. The function allows administrators modify the current exchange rate between two different currencies

#### Step 1

Select the exchange rate from currency maintenance press **Modify** Button in Currency Maintenance window, Modify Rate window will be prompted

| Curren | cy Maintena | 0_ 0×    |        |
|--------|-------------|----------|--------|
| Add    | Modif       | y Delete | 2      |
| So     | urce        | Target   | Rate   |
| AUD    | HK          | )        | 7.1948 |
| CAD    | HK          | )        | 7.0198 |
| CNY    | HK          | )        | 1.2478 |

### Step 2 Enter the new rate

| Modify Rate      | X      |
|------------------|--------|
| Source Currency: | CNY -  |
| Target Currency: | HKD -  |
| Current Rate:    | 1.2478 |
| Rate:            | 1.3    |
| ок               | Cancel |
|                  |        |

| Items           | Туре         | Optional/ Mandatory | Remark                          |
|-----------------|--------------|---------------------|---------------------------------|
| Source Currency | Combo Box(3) |                     | Disabled                        |
| Target Currency | Combo Box(3) |                     | Disabled                        |
| Current Rate    | Text Box(10) |                     | Disabled                        |
|                 |              |                     | Display current Exchange rate   |
| Rate            | Text Box(10) | Mandatory           | For input the new exchange rate |
| ОК              | Button       |                     | Save the changes                |
| Cancel          | Button       |                     | Exit without save the changes   |

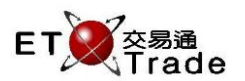

# 2.3.3.3 Delete Exchange Rate

This function allows administrators delete exchange rates in system

#### Step 1

Select the exchange rate from Currency Maintenance listing, then Press Delete button

| Currency Maintenance |      |               | t_ o×  |
|----------------------|------|---------------|--------|
| Add                  | M    | lodify Delete |        |
| Sou                  | irce | Target        | Rate   |
| AUD                  |      | нкр           | 7.1948 |
| CAD                  |      | HKD           | 7.0198 |

### Step 2

Press **OK** button to confirm the deletion of exchange rate

| Delete F | late 🔀                                             |
|----------|----------------------------------------------------|
| ?        | Are you sure to delete the selected exchange rate? |
|          | OK Cancel                                          |

| Items           | Туре   | Remark                                                       |
|-----------------|--------|--------------------------------------------------------------|
| Confirm message |        | Display "Are you sure to delete the selected exchange rate?" |
| ОК              | Button | Delete the selected exchange rate and close the dialog       |
| Cancel          | Button | Exit without save the changes                                |